## Instructions for loading Data on the Processing Computers:

For processing 300 data do the following:

- (1) Copy your data from the X: drive, which can be found under the "x:\username\nmr\" folder, to the "D:\300 Data\data\username\nmr\" folder
- (2) Any data moved in this manner will automatically show up in the TopSpin 3.2 data browser window under 300 data and your username

For processing 500/700 data do the following:

- (1) Copy your data from the y: or z: drive, which can be found under the "Y:\username\" or "Z:\username\" folder, to the D: drive under the "D:\700 Data \YourName\" or "D:\500 Data \YourName\" folder
- (2) If this is the first time you have copied 500 or 700 data you will need to mount the data in TopSpin 3.5. This can be done using the following steps:
  - (i) Open TopSpin 3.5 and right click anywhere inside the data browsing window of TopSpin 3.5
  - (ii) Left click on "Add New Data Dir" and a new dialogue box will appear
  - (iii) Left click the browse button and navigate to your folder on the D: drive (ex. "D:\700 Data \YourName\" or "D:\500 Data \YourName\") and left click on ok
  - (iv) Do not give your data an alias (PLEASE leave the alias entry blank)
  - (v) Left click on "ok" and your data should now appear in the data browser window
  - (vi) You only need to add your data folder for each instrument once. Once the folder has been added, any data you copy should appear automatically under your folder